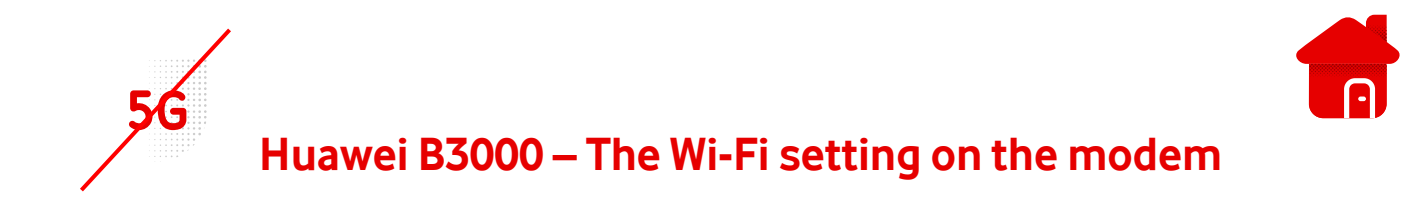

- We need to enter the modem interface for the settings.
- We will connect to the modem using Wi-Fi or a Lan cable.
- The modem label contains the login information.

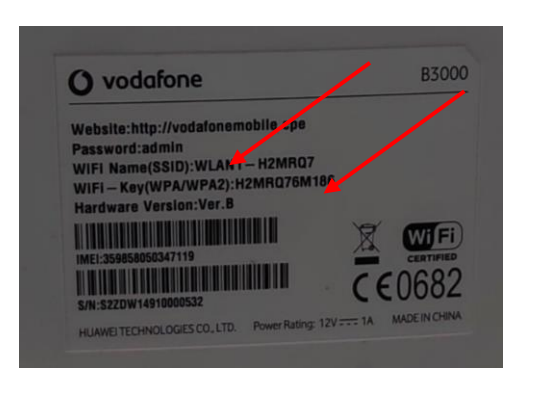

- After logging in to Wi-Fi, open the browser.
- We enter <u>http://vodafonemobile.cpe</u>

| 0 | B3000 |                                          | Vodafone CZ            | Usill | aul 🌐 | • |  |
|---|-------|------------------------------------------|------------------------|-------|-------|---|--|
|   |       |                                          |                        |       |       |   |  |
|   |       |                                          |                        |       |       |   |  |
|   |       | Smart Dovice                             | Simple World           |       |       |   |  |
|   |       | LTE Broadband Center                     |                        |       |       |   |  |
|   |       |                                          |                        |       |       |   |  |
|   |       | Uživatelské jméno: admin                 |                        |       |       |   |  |
|   |       | Heslo:                                   | 2                      |       |       |   |  |
|   |       | Jazyk: Čeština<br>Zadejte své uživatelsk | ×<br>té jméno a heslo. |       |       |   |  |
|   |       | Přihlásit                                | Zrušit                 |       |       |   |  |
|   |       |                                          |                        |       |       |   |  |

- The password for the first connection is "admin".
- You can find it on the label of the modem..

 After connecting to the modem interface, we choose the Wi-Fi option.

| Demá i laternat i l  |                      | žení i Oluž |                      |              |              |
|----------------------|----------------------|-------------|----------------------|--------------|--------------|
| Domu Internet        | LAN WI-FI Zabezpe    | ceni Siuz   | ву когР ∶з           | system       |              |
|                      |                      |             |                      |              |              |
| Přehled              |                      |             |                      |              |              |
|                      | Přehled              |             |                      |              |              |
| Informace o produktu | Stav Internet        |             |                      |              |              |
| Rychlé nastavení     |                      |             | (                    |              |              |
| Aktualizovat         | Stav karty USIM:     | ۴           | karta USIM v poradku |              |              |
| ARtunizovut          | Režim sitě:          | L           | .TE(LTE)             |              |              |
|                      | Stav protokolu IPv4: | F           | řipojeno             |              |              |
|                      | Adresa IP:           | 1           | 0.171.70.67          |              |              |
|                      | DNS protokolu IPv4:  | 3           | 1.30.90.1,31.30.90.2 |              |              |
|                      | Využití Intern       | etu         |                      |              |              |
|                      | Celkový přenos:      |             | 33.22                | ЗB           |              |
|                      | Vymazat              |             |                      |              | Dalši >>>    |
|                      |                      |             |                      |              |              |
|                      | Stav Wi-Fi           |             |                      |              |              |
|                      | SSID V               | LAN1-H2MRQ7 | WLAN2-FGL2HQ         | WLAN3-18RB94 | WLAN4-937J0E |
|                      | IP adresa 1          | 2 168 1 1   |                      |              |              |

- Subsequently, we set the data according to our needs.
- SSID: Wi-Fi Name change.
- WPA-PSK : Wi-Fi password change.

| ení Wi-Fi    | Nestever ( Mi Ei                                                                                                    |                      |                               |  |  |
|--------------|----------------------------------------------------------------------------------------------------|----------------------|-------------------------------|--|--|
| přístupu     |                                                                                                    |                      |                               |  |  |
| ení WPS      | Síť Wi-Fi umožňuje přístup k Internetu pro zařízení Wi-Fi.<br><b>Poznámka:</b> Změny parametrů Wi-Fi se projeví až po restartování modulu Wi-Fi. Dojde k přerušení služeb<br>Wi-Fi na přibližně 30 sekund. |                      |                               |  |  |
| ulti-SSID    |                                                                                                    |                      |                               |  |  |
| lá nastavení |                                                                                                    |                      |                               |  |  |
|              | Obecná nastavení                                                                                                    |                      |                               |  |  |
|              | Wi-Fi:                                                                                                    | Povolit              | Wi-Fi name change             |  |  |
|              | Režim:                                                                                                    | 802.11b/g/n          | •                             |  |  |
|              | Profil SSID                                                                                                    |                      |                               |  |  |
|              | SSID:                                                                                                    | WLAN1-H2MRQ7         | * (1–32 znaků ASCII)          |  |  |
|              | Maximální počet zařízení:                                                                                                    | 32                   | * (1-32)                      |  |  |
|              | Skrýt vysílání SSID:                                                                                                    | Povolit              | Security & Encryption         |  |  |
|              | Izolace AP:                                                                                                    | Povolit              |                               |  |  |
|              | Zabezpečení:                                                                                                    | WPA-PSK a WPA2-PSK 🗸 | Wi-Fi password                |  |  |
|              | Šifrování WPA:                                                                                                    | TKIP+AES 🗸           | change                        |  |  |
|              | Zobrazit heslo:                                                                                                    | Povolit              |                               |  |  |
|              | WPA-PSK:                                                                                                    | ·····                | * (8–63 znaků ASCII nebo 8–64 |  |  |